## HOW TO JOIN A TEAMS MEETING

- 1. Open the Teams application or navigate to <u>http://teams.microsoft.com</u>.
- 2. Sign in using your MIS email & password.
- 3. From the App bar click on Calendar.

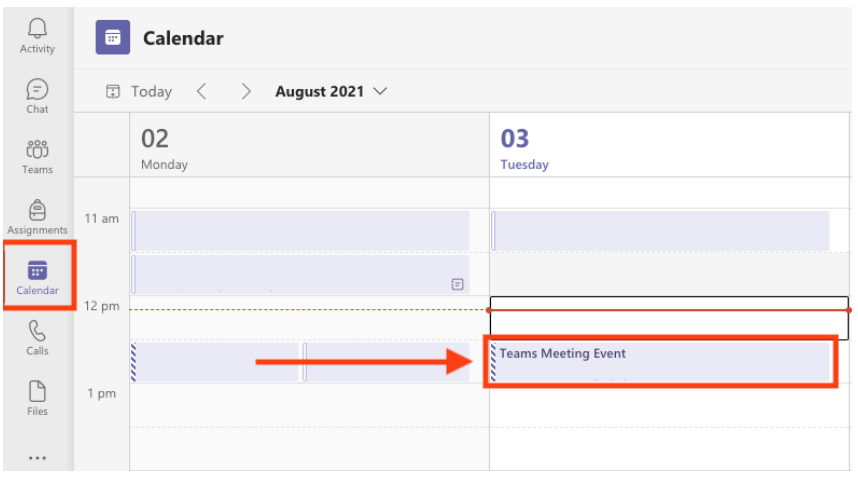

4. Find the Teams Meeting you wish to attend and select it, then click Join.

| ruesuay                  | weatesday                                    |   |
|--------------------------|----------------------------------------------|---|
|                          | My calendar 🖉                                |   |
|                          | Teams Meeting Event                          |   |
|                          | 3 August 2021 12:30 pm - 1:00 pm             |   |
|                          | Join RSVP 🗸                                  |   |
| Teams Meeting Event Join | G⇒ https://teams.microsoft.com/l/meetup-join | ŀ |
|                          | Chat with participants                       |   |
|                          | 8                                            |   |
|                          |                                              | 1 |

5. A new window will appear where you can check your video/audio settings.

| Preview your video - use the slider to enable/disable your camera  Audio settings - check your mic is work  audio  Computer audio  Internal Mic and Speakers | king<br>⊘<br>,⇒ |
|----------------------------------------------------------------------------------------------------|-----------------|
| Computer audio Internal Mic and Speakers                                                                                                    | \$              |
| Internal Mic and Speakers                                                                                                    |                 |
| U U                                                                                                    |                 |
|                                                                                                    |                 |
| Phone audio                                                                                                    |                 |
| C Room audio                                                                                                    |                 |
| 🖬 🂽 🎇 Background filters 🔅 💭 Don't use audio                                                                                                    |                 |
| Cancel                                                                                                    | Join now        |

6. Click Join.